### Entering a S.A.R.A.H

#### Introduction:

The Event Risk Management Module has been designed to record health and safety planning of events, off campus activities and research projects. Each page of the ERMP assists users through important OHS requirements such as a communications plan, itinerary, emergency contacts. You can also utilise risk assessments already prepared by the University on common tasks or link your plan to risk assessments from the WHS Risk Register Module. The plan can only be seen by you as the Risk Owner, the Risk Approver and anyone you invite to see it. Your plan is submitted to the ERMP approver for review and approval.

#### Method:

# Step 1. Go to your my.monash home page and select the OHS tile (or for HDR students select the HELP tile)

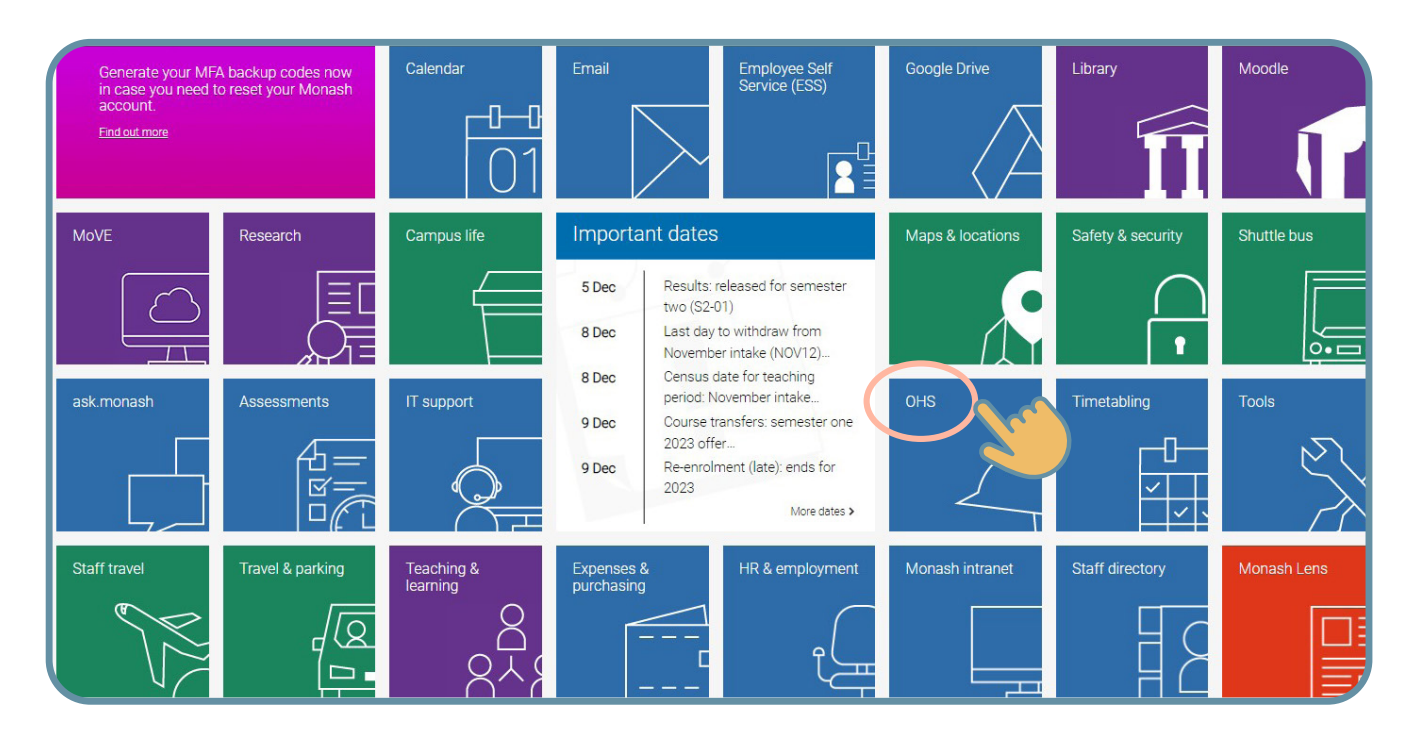

Step 2. Select the "Event Risk Management Planning" from the list

| I want to                                  |                                |                                 |
|--------------------------------------------|--------------------------------|---------------------------------|
| Access SARAH/+                             | Access information             | Get training                    |
| Report a hazard or incident                | A-Z of health and safety       | OHS training                    |
| Conduct risk assessments                   | Chemwatch - safety data sheets | Staff OHS induction (mandatory) |
| Event risk management planning             | Defibrillator locations        |                                 |
| Conduct workplace inspections              | OHS contacts                   |                                 |
| Modify safety role allocations             | OHS intranet                   |                                 |
| Feedback and support                       |                                |                                 |
| Manage pre Nov-22 hazard/incident in SARAH |                                |                                 |

Step 3. To create a new event plan select the New Tab at the top of the screen. Page 1 of the ERMP will be displayed.

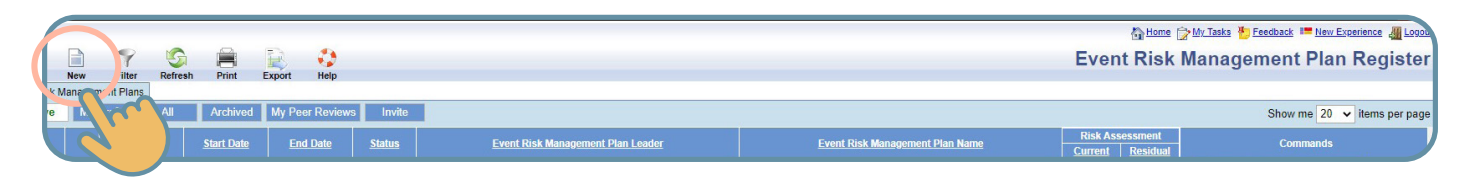

Step 4. Answer the questions on pages 1-5 where relevant, selecting the next arrow on the top menu to proceed to the following page.

Page 1 includes the following:

- Event Risk Management Plan name
- **Event Risk Management Plan Description** (Give enough description for the Risk Approver to understand the scope of the event and level of risk.)
- Event Risk Management Plan Dates (Proposed date of departure and return)
- Event Risk Management Plan types (Digital event, major Off campus Event > 3000 people, Off-Campus event, On campus event, Other, Research Project)
- **Event Risk Management Plan Approver** (List the name of the person who has authority to approve the RA)
- **Communications person** (Nominated campus representative who will be contactable for welfare checks and reporting your status)
- **Please respond** (Verification that you have agreed on a communications plan with your communications person E.g. call in Morning, midday and evening at agreed times.)

#### Example 1: Information entered into page 1 of the ERMP online tool.

| & MONAS             | SHUnive                          | ərsity                                                                                                    | S,A,R,A,H.<br>Safety and Risk Analysis Hub                                                   |       |
|---------------------|----------------------------------|----------------------------------------------------------------------------------------------------|----------------------------------------------------------------------------------------------|-------|
|                     | Cancel Previo<br>Event Risk Mana | us Next Draft Help<br>gement Plan                                                                                                    | Event Risk Management Plan De                                                                | tails |
|                     | Event Risk Ma                    | nagement Plan Description                                                                                                    |                                                                                              |       |
|                     | ۵                                | Event Risk Management Plan Name                                                                                                    | Enter a brief name for your<br>Event Risk Management Plan<br>(is: Sinor Php)                 |       |
| Create a Field Trip |                                  | Event Risk Management Plan Description                                                                                                    | Enter a detailed description for<br>your Event Risk Management<br>Plan                       |       |
|                     | Event Risk Ma                    | nagement Plan Type                                                                                                    |                                                                                              |       |
| FAQ                 |                                  | Digital Event     Major On-Campus Event (>3000 people per day)     Off-Campus Event (<3000 people per day)     On-Campus Event (<3000 people per day)     Other     Research Project | Select the Type Inta best<br>describes your Eyent Risk<br>Management Plan                    |       |
|                     | Event Risk Ma                    | nagement Plan Dates                                                                                                    |                                                                                              |       |
|                     |                                  | Start Date:  C C C C C C C C C C C C C C C C C C C                                                                                                    | Enter the start and end<br>dates for your Event Risk<br>Management Plan                      |       |
|                     | Event Risk Ma                    | nagement Plan Approver                                                                                                    |                                                                                              |       |
|                     | 2                                | Name Email Phone Number                                                                                                    | The person with the overall<br>authority to approve the field<br>Event Risk Management Plan. |       |
|                     | Communicatio                     | ns Dorson                                                                                                    |                                                                                              |       |

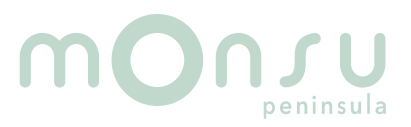

| 😹 MONAS             | HUniversity                                                                                                    |   | S.A.R.A.H.<br>Safety and Risk Analysis Hub                               |                    |
|---------------------|----------------------------------------------------------------------------------------------------|---|--------------------------------------------------------------------------|--------------------|
| Information         |                                                                                                    |   | 🏠 Home 🎲 My Tasks 🎦 Feedback 💻 New Expe                                  | rience 🚛 Log       |
|                     | Cancel Previous Next Draft Help                                                                                                    |   | Event Risk Management Plan                                               | Detail<br>Page 1 o |
| Create a Field Trip | Event Risk Management Plan Type           Digital Event           Major On-Campus Event (>3000 people per day)           Off-Campus Event (3000 people per day)           Other           Research Project | • | Select the Type that best<br>decribes your Event Risk<br>Management Plan |                    |
|                     | Event Risk Management Plan Dates                                                                                                    |   |                                                                          |                    |
|                     | Start Date:<br>End Date:                                                                                                    |   | Enter the start and end<br>dates for your Event Risk<br>Management Plan  |                    |

#### Step 5. Enter information into page 2 of the Event Risk Management Plan

Enter all activities undertaken. Use the drop down selection in the activities table to identify any activities listed that may be relevant to your off campus activity. For every activity you select you will notice that the Risk Assessments table below will become populated with relevant risk assessments that have already been created and approved by the University OHS Manager. These risk assessments detail the specific minimum requirements set by Monash University for that activity. A list of all centrally managed risk assessments are available on the <u>OHS website</u>.

#### Selecting Risk Assessments from the WHS Risk Register.

You can search for risk assessments that have been created in the WHS Risk Register Module that are relevant for your event and attach them to your plan. (Select: *Find Risk Assessment*) E.g. A risk assessment that details how you will conduct sample collection or conduct other testing whilst in the field or specifically for use of a local area vehicle.

#### Creating New Risk Assessments in the WHS Risk Register.

You can also select the Create Risk Assessment tab, which will take you to the WHS Risk Register and enable you to create a new RA that once approved can be added to your ERMP by selecting the Find Risk Assessment tab.

• Go to the next page by selecting the next arrow at the top of the page

Example 2. Page 2 of the ERMP online tool.

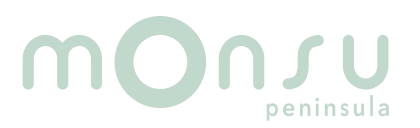

|                                             |                                                                                                    |                                                                                                    | 🗄 Home 🍃 My Tasks 🍓 Feedback 💴 New Experience |
|---------------------------------------------|----------------------------------------------------------------------------------------------------|----------------------------------------------------------------------------------------------------|-----------------------------------------------|
| Cancel Previous                             | Next Draft Help                                                                                                    |                                                                                                    | Activity Identifica                           |
| Event Risk Managerr<br>Select all the Activ | een Plan                                                                                                    | Activities Table                                                                                   |                                               |
| ~                                           | Activities  Catering  Provision of alcohol (includes BYO)  Provision of food  Digital Participation  Emergency preparedness  First aid at remote locations  First aid at rural locations                                                      | <b>Risk Assessment</b> table will<br>table will be populated<br>Find more <b>RA from the SARAH</b> |                                               |
| Risk Assessments                            | COVID-19 management                                                                                                    | WHS Module or create New RA in the WHS Module that you can link to your ERMP                       | Find                                          |
|                                             | Emergency preparedness     Emergency preparedness     Do532-Minimum requirements for general emergency management and communication (v1.0)     Provision of food     Do60-Minimum requirements for the provision of food during events (V3.0) |                                                                                                    | Create<br>Risk Assessment                     |
|                                             |                                                                                                    |                                                                                                    |                                               |
|                                             |                                                                                                    |                                                                                                    |                                               |
| Please Respond                              |                                                                                                    |                                                                                                    |                                               |
|                                             |                                                                                                    |                                                                                                    | Copyright Disclaimer Privacy Contact Us       |
|                                             |                                                                                                    |                                                                                                    |                                               |

IMPORTANT! You must read and understand the content of the risk assessments selected and acknowledge that you will comply with the minimum requirements listed. (Tick the box)

| Please Respond |                                                                                                    |  |
|----------------|----------------------------------------------------------------------------------------------------|--|
|                | I have spoken to the nominated Communication Person and we have agreed on the Communications Plan for this Event Risk Management Plan. |  |

Step 6. Enter details of those participating in the off campus activity on page 3 of the ERMP.

Note: It is **not mandatory** to enter the personal contact details of the participants and emergency contacts in the ERMP if the communications person or another authorised person has been provided with this information prior to the off campus activity being conducted.

Example 3. Page 3 of the ERMP online tool.

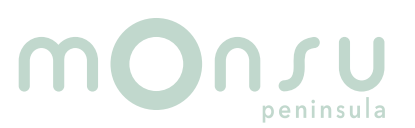

| Cancel Previor<br>Event Risk Manag | us Next Draft Add Class Samy<br>gement Plan                                                               | ole Help                                                     |                   |                                                                     | tore ⊘Hore ⊘Hy Tasks 🏷 Feedback 🟴 New Experience 🚛 Loon<br>Person's Undertaking Event Risk Management Plan<br>Page 3 of 5 |
|------------------------------------|----------------------------------------------------------------------------------------------------|--------------------------------------------------------------|-------------------|---------------------------------------------------------------------|----------------------------------------------------------------------------------------------------|
| 2                                  | Elise Redmond Polit Code<br>Mane<br>Business Unit<br>Monash Student Union MONSU Peni<br>Emergency Contact | Email<br>Elise.Redmond@monash.er<br>insula<br>Contact Number | Phone Number      | The person authorised to<br>lead the Event Risk Management<br>Plan. |                                                                                                    |
| First Aider                        |                                                                                                    |                                                              |                   |                                                                     | 🐥 Add a First Aider                                                                                                    |
| 8                                  | Name Email                                                                                                | Phone Number                                                 | Emergency Contact | Contact Number                                                      |                                                                                                    |

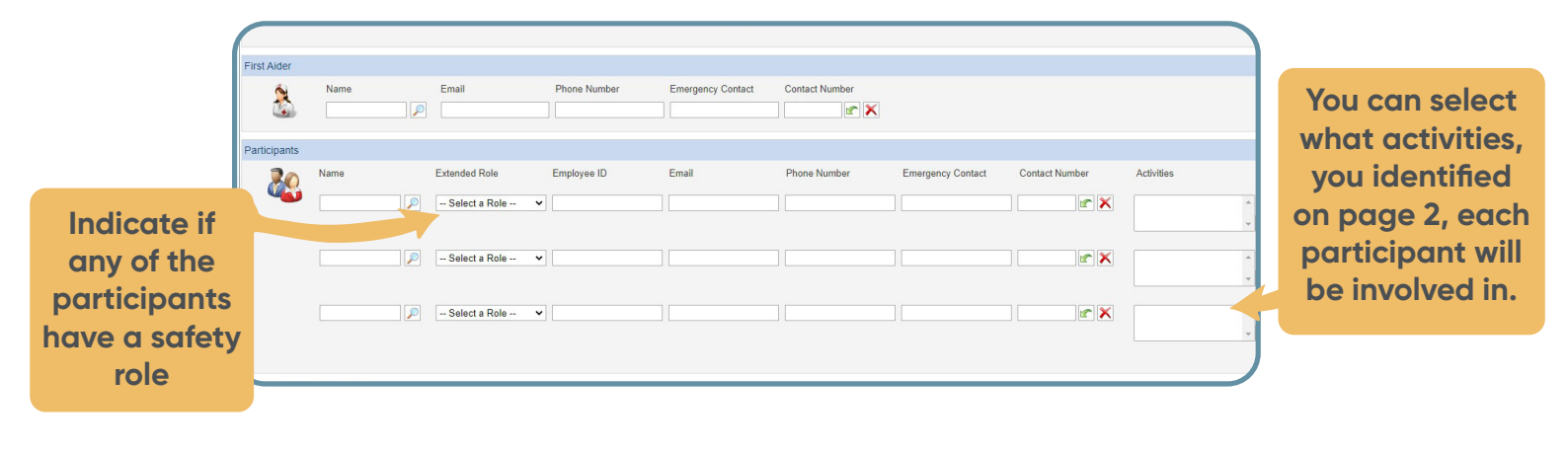

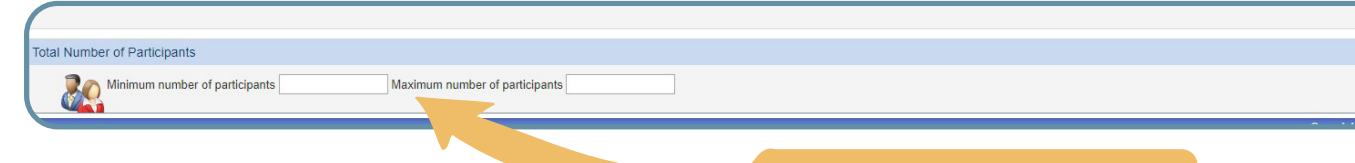

The minimum and maximum number of participants informs the ERMP Approver that there are limitations to numbers attending.

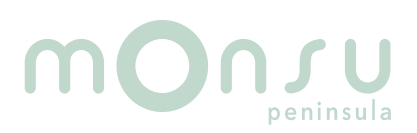

#### Step 7. Enter the Off Campus activity

Moorooduc Hwy, Frankston VIC 3199,

Provision of food

29/11/2022 14:00

/11/2022 14:00

Example 4. Example information on page 4 of the ERMP

| MONA                       |                                                                                                |                                                    |                           |                                                   |                                                  |                    |                                                                                                    |                                                                                                    |                 | S.A.R.A.H.<br>Safety and Risk Analysis Hub<br>⊕terre ⊉to Tate ⊕terease ■ terre Experience ∎Loop<br>Event Risk Management Plan Itinerary / Comms Plan<br>Page 4 of t |                     |                    |                  |   |  |  |  |
|----------------------------|------------------------------------------------------------------------------------------------|----------------------------------------------------|---------------------------|---------------------------------------------------|--------------------------------------------------|--------------------|----------------------------------------------------------------------------------------------------|----------------------------------------------------------------------------------------------------|-----------------|----------------------------------------------------------------------------------------------------|---------------------|--------------------|------------------|---|--|--|--|
|                            | Event Map                                                                                      |                                                    |                           |                                                   |                                                  |                    | Jour                                                                                                    | rney Details                                                                                                    |                 |                                                                                                    |                     |                    |                  |   |  |  |  |
| Create a Field Trip<br>FAQ | Create a Field Trip Create a Field Trip Create a Field Trip Trip Trip Trip Trip Trip Trip Trip |                                                    |                           |                                                   | □<br>♦<br>+<br>-                                 | Rej                | ent Risk Managem<br>Start Date/Time<br>Start Location<br>Highest Risk Activi<br>End Date/Time<br>End Location<br>Dorting Details<br>Is Reporting Method<br>Report in Date/Tim<br>Time Zone<br>Report To<br>Frequency<br>Frequency<br>Frequency<br>Frequency<br>Field Contact Nam | Status         K Management Plan Details         statuTime       29/11/2022         Out         ocation       Moorooduc Hwy, Frankston VIC 3199, Australia         J Black Achivity      Select Achivity |                 |                                                                                                    |                     |                    |                  |   |  |  |  |
|                            | Google                                                                                         |                                                    |                           | Keyboard shortouts Map data 6                     | 82022 Terms of Use F                             | Report a map error |                                                                                                    | In-Field Contact N                                                                                                    | Add             | Clear                                                                                                    | ]                   |                    |                  |   |  |  |  |
|                            | Start Date/Time                                                                                | Start Location                                     | Highest Risk Activity     | End Date/Time                                     | End Location                                     | Report in          | Date/Time                                                                                                    | Report 1                                                                                                    | o Reportir      | g Method Reporting                                                                                                    | Frequency           | Field Contact Name | In-Field Contact |   |  |  |  |
|                            | 29/11/2022 14:00                                                                               | Moorooduc Hwy,<br>Frankston VIC 3199,<br>Australia | COVID-19 management       | 29/11/2022 14:00 Fr                               | Moorooduc Hwy,<br>ankston VIC 3199,<br>Australia | 29/11/2022 1       | 14:00 (AES                                                                                                    | T) Clubs & Ad<br>Coordina                                                                                                    | min<br>or Ei    | nail At the con<br>activ                                                                                                    | clusion of<br>ities |                    |                  | 1 |  |  |  |
|                            | 29/11/2022 14:00                                                                               | Moorooduc Hwy,<br>Frankston VIC 3199,<br>Australia | Emergency<br>preparedness | 29/11/2022 14:00 Fr                               | Moorooduc Hwy,<br>ankston VIC 3199,<br>Australia | 29/11/2022 1       | 14:00 (AES                                                                                                    | T) Clubs & Ad<br>Coordina                                                                                                    | min Ei<br>or Ei | nail At the cor<br>activ                                                                                                    | clusion of<br>ities |                    |                  | 1 |  |  |  |
|                            |                                                                                                |                                                    |                           |                                                   |                                                  |                    |                                                                                                    |                                                                                                    |                 |                                                                                                    |                     |                    |                  |   |  |  |  |
| start Date/Time            | Start Location                                                                                 | Highest Risk Activity                              | End Date/Time             | End Location                                      | Report in E                                      | ate/Time           | Re                                                                                                    | port To                                                                                                    | Reporting Metho | d Reporting Frequ                                                                                                    | ency I              | Field Contact Name | In-Field Contact |   |  |  |  |
| 29/11/2022 14:00           | Moorooduc Hwy,<br>Frankston VIC 3199,<br>Australia                                             | COVID-19 management                                | 29/11/2022 14:00          | Moorooduc Hwy,<br>Frankston VIC 3199<br>Australia | 29/11/2022 14                                    | 1:00 (AEST)        | Clubs                                                                                                    | s & Admin<br>ordinator                                                                                                    | Email           | At the conclusio activities                                                                                                    | n of                |                    |                  | 1 |  |  |  |
| 29/11/2022 14:00           | Moorooduc Hwy,<br>Frankston VIC 3199,<br>Australia                                             | Emergency<br>preparedness                          | 29/11/2022 14:00          | Moorooduc Hwy,<br>Frankston VIC 3199<br>Australia | 29/11/2022 14                                    | 1:00 (AEST)        | Clubs                                                                                                    | s & Admin<br>ordinator                                                                                                    | Email           | At the conclusio<br>activities                                                                                                    | n of                |                    |                  | 1 |  |  |  |

**Step 8. Enter information about the mode of transportation on page 5 of the ERMP. Also add notes and attach any other important information relevant to the off campus activity.** Example 5. Example information entered into page 5 of the ERMP.

Clubs & Admin Coordinator

Email

At the conclusion of activities

1

Moorooduc Hwy, Frankston VIC 3199, 29/11/2022 14:00 (AEST)

| Cancel Previous<br>Event Risk Manage | Next Draft He            | elp              |              |                |                   |          |         |               | 읍 Home '글 My Tasks '는 Feedba<br>Vehicle | e & Attachments<br>Page 5 of |
|--------------------------------------|--------------------------|------------------|--------------|----------------|-------------------|----------|---------|---------------|-----------------------------------------|------------------------------|
| Vehicles                             |                          |                  |              |                |                   |          |         |               |                                         | 🗳 Add a Vehicle              |
|                                      | Vehicle Type             | Vehicle Sub Type | Model        | Color          | Registration Numb | er State |         |               |                                         |                              |
| Attachments                          |                          |                  |              |                |                   |          |         |               |                                         |                              |
|                                      | Click to add an attachme | nt<br>Ipe        | Docume       | nt Description |                   | File     | tame    | Date Uploaded | Uploaded By                             | Commands                     |
| Notes                                |                          |                  |              |                |                   |          |         |               |                                         |                              |
| ri,                                  | Click to add a note      |                  |              |                |                   |          |         |               |                                         |                              |
|                                      | Note Date                | Created By       | Created Date |                |                   |          | Details |               |                                         | Commands                     |
|                                      |                          |                  |              |                |                   |          |         |               |                                         |                              |

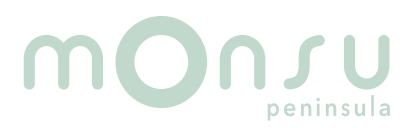

Step 9. Save your ERMP into by selecting the Draft button at top of the menu tab. Your plan will then be saved into your My Drafts folder. You can revisit you plan and make updates at any time, remember to save the changes! When ready for consultation with your risk assessment team, select the Peer Review Icon command and select your team members. They will receive an email that they have a Risk Assessment to review. Use the icons in the command menu. See description of commands table for more information.

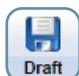

### Example 6. Example of listing of the ERMP in the My Drafts folder.

|   |             |                |                      |            |             |                 |              |                                         |                                 |         | Home     | My Tasks 🎦 Feedback 💷 New Experience 🚛 Los |
|---|-------------|----------------|----------------------|------------|-------------|-----------------|--------------|-----------------------------------------|---------------------------------|---------|----------|--------------------------------------------|
| ( | -           |                | 5                    |            | R           | 0               |              |                                         |                                 | Ever    | nt Risk  | Management Plan Register                   |
|   | Back        | New            | Refresh              | Print      | Export      | Help            |              |                                         |                                 |         |          |                                            |
| E | vent Risk M | <b>Managem</b> | nent Plans           |            |             |                 |              |                                         |                                 |         |          |                                            |
| E | Active      | My D           | Drafts               | All        | Archived    | My Peer Reviews | s Invite     |                                         |                                 |         |          | Show me 20 🗸 items per page                |
|   | Rof V       |                | Type                 |            | Start Date  | End Date        | Status       | Event Risk Management Dian Leader       | Event Risk Management Dian Name | Risk As | sessment | Commands                                   |
|   |             |                | 1002                 |            | Juire Dutte |                 | <u>ourus</u> | <u>Cremental Management Plan Codeci</u> |                                 | Current | Residual | Contractor                                 |
|   | 5351        |                | On-Camp<br>Event (<3 | pus<br>000 | 29/11/2022  | 30/11/2022      | Draft        | Elise Redmond                           | eg                              | Medium  |          |                                            |

#### **DESCRIPTION OF COMMANDS:**

|                   | View ERMP – To open and read the ERMP                                                                                               |
|-------------------|----------------------------------------------------------------------------------------------------|
| •                 | Clone ERMP –You can make a copy of the ERMP which will be sent to your "My Drafts" folder in the ERMP Module.                       |
| 60                | PEER Review – You can select members of the risk assessment team to review the ERMP.                                                |
| $\mathbf{\times}$ | Delete – You can delete your ERMP                                                                                                   |
|                   | View Communication Plan- As prepared in the ERMP. (You can add more information if needed as an attachment or in the notes section) |
|                   | Print ERP                                                                                                    |
|                   | Review Notes – You can read feedback on the ERMP and see who has accessed the ERMP.                                                 |
|                   | Invite others to see the ERMP, such as the participants with safety roles.                                                          |

#### Step 10. Finalisation of the ERMP

Once your plan has been reviewed and updated, you can submit it to your ERMP Approver by proceeding to page 6 and following instructions. If approved your ERMP will be listed in the ERMP register. If rejected it will be returned to your "My Drafts" folder for review.

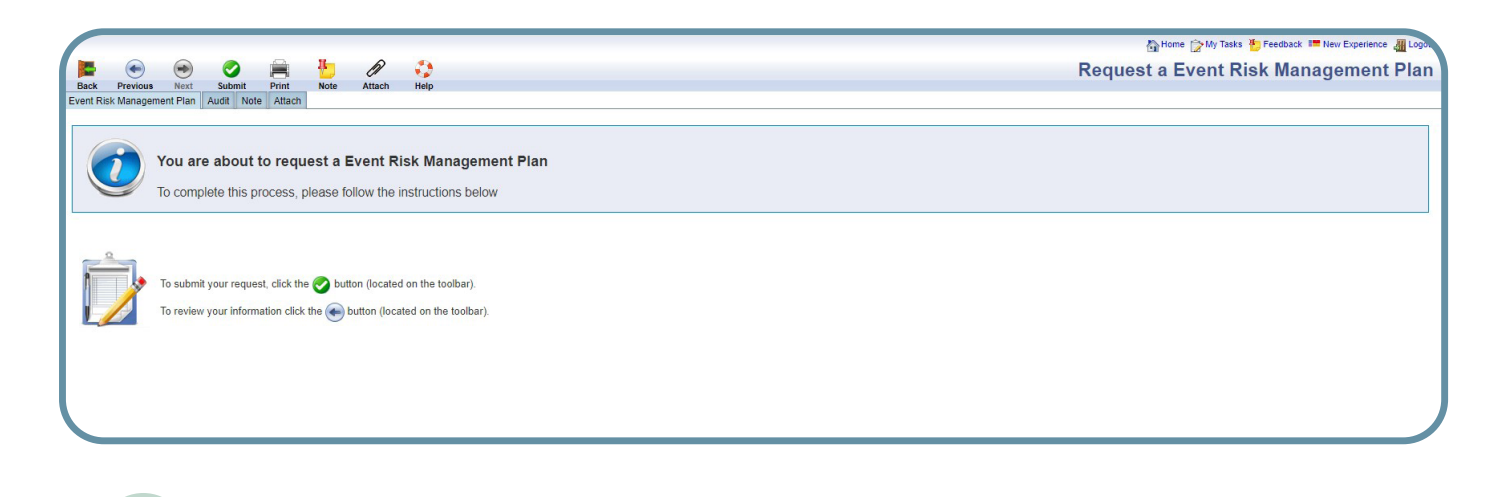